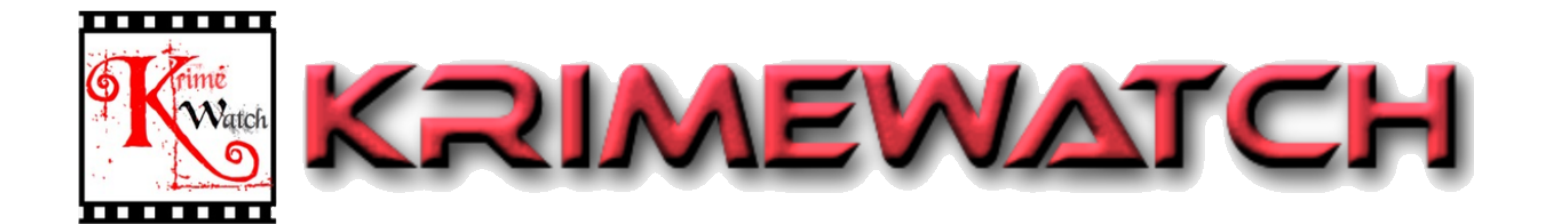

# Control Room

## **Registration page of the control room:**

| 📧 KrimeWatch 🗙 🕂                              |                                                         |                               |  | 0        | -          | ٥         | ×   |  |
|-----------------------------------------------|---------------------------------------------------------|-------------------------------|--|----------|------------|-----------|-----|--|
| ← → C                                         |                                                         |                               |  | <b>Q</b> | ☆          | • 🍛       | E E |  |
| KRIMEWATCH                                    |                                                         |                               |  |          |            |           | Î   |  |
|                                               |                                                         |                               |  |          |            |           |     |  |
| Control F                                     | Control Room Register                                   |                               |  |          |            |           |     |  |
|                                               | I'm not a robot                                         |                               |  |          |            |           |     |  |
| Name                                          | Username                                                |                               |  |          |            |           |     |  |
| Email                                         | Email                                                   |                               |  |          |            |           |     |  |
| Password                                      | Password                                                |                               |  |          |            |           |     |  |
|                                               |                                                         |                               |  |          |            |           |     |  |
|                                               | Register                                                |                               |  |          |            |           |     |  |
| If you want to Lo                             | in                                                      |                               |  |          |            |           |     |  |
| Click Here                                    |                                                         |                               |  |          |            |           |     |  |
| Copyright © (2021-2022) KrimeWatch,   All Rie | hts Reserved   U.S. Patent 63,125,793 & patents pending | PrivacyPolicyTerms of Service |  | Version  | :1.29.0 On | 16 Jul-20 | 021 |  |

This is the control room registration page

- 1. At first we have to check **I'm not a robot by** clicking on the checkbox we will get a pop-up window then select images that appear on the pop-up window and then **click on ok**.
- 2. We have to enter **Name**, **Email Id** and **password** then click on the **Register button** we will get a pop-up window that registration is successful.
- 3. A **mail** will be sent to the registered mail id with a link and we have to **click the link** to register to the krimewatch successfully.
- 4. With that login details we can **sign up** into the control room site.

## Krimewatch Registration sent to Mail Id

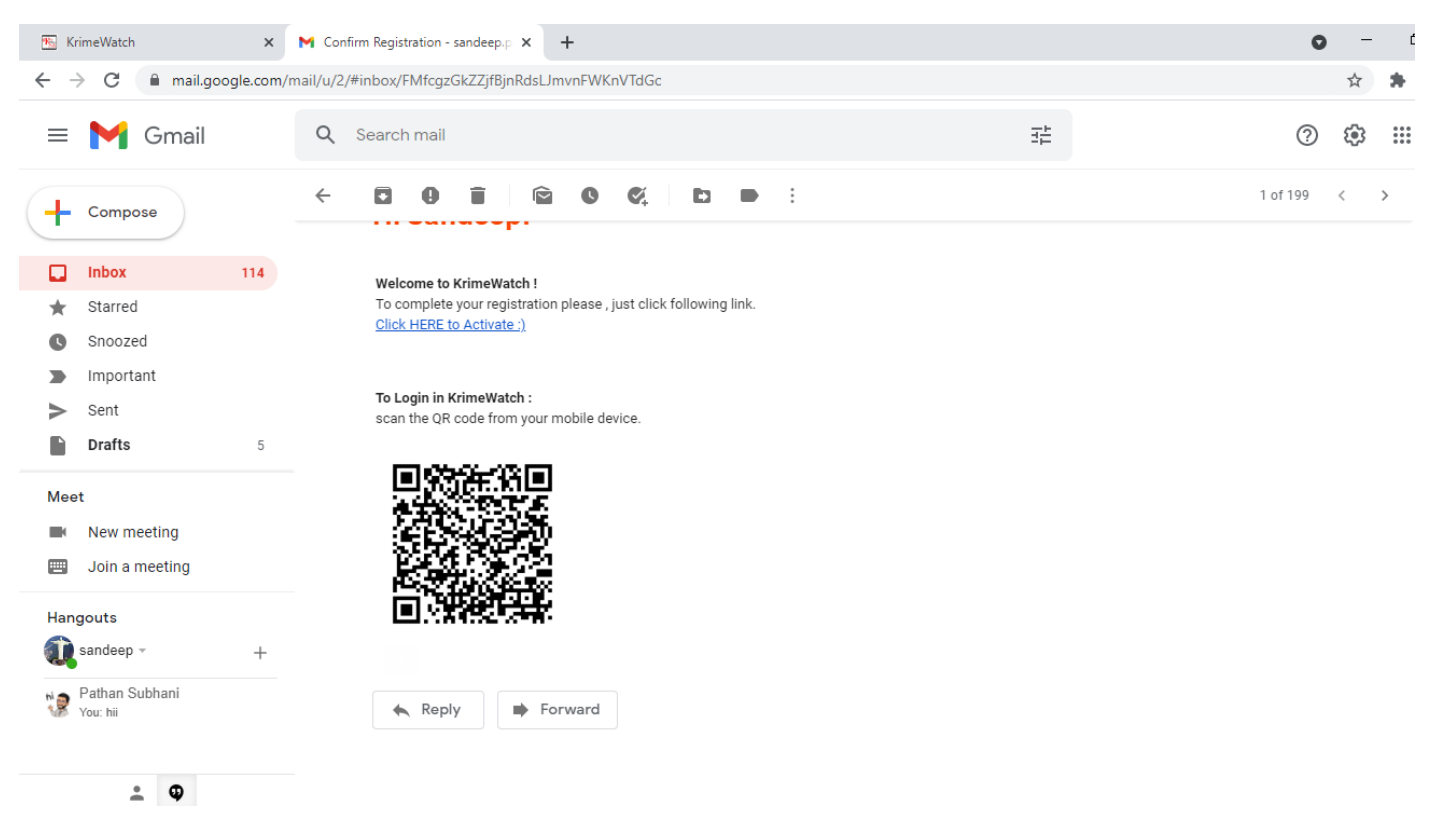

The above screen shows the mail that has been sent to the registered mail id it shows a **<u>click HERE to Activate :</u>** link by clicking on the link the account will be activated.

Then we have to open Krimewatch in the browser and using the registered mail id we have to **login to the Krimewatch site**.

| 📧 KrimeWatch    | × +                             |                       |                    |         |          | 0          | -   | ٥   | $\times$ |
|-----------------|---------------------------------|-----------------------|--------------------|---------|----------|------------|-----|-----|----------|
| ← → C 🔒 krimewa | tch.com/member/#/webvideoslogin |                       |                    |         |          | <b>9</b> Q | ☆ 1 | • 🥥 | :        |
|                 | K KRIMEWATCH                    |                       |                    |         | Help     |            |     |     |          |
|                 |                                 | Control Room Sign     | in state           |         |          |            |     |     |          |
|                 |                                 | Email                 | Email              |         | Ch Ch    |            |     |     |          |
| N.              | 4.3                             | Password              | Password           |         |          |            | K   |     | Z        |
| 18 - 10         |                                 | Forget Password       |                    |         |          |            |     |     |          |
| 01              |                                 | Don't have an account | yet?               |         | A CC     |            |     |     |          |
|                 | AI DE                           | Create an account     |                    |         | 12 13 10 |            |     |     |          |
|                 |                                 | Advertiser Login      | Headquarters Login | Sign in | NO NO    | -          |     |     |          |
|                 |                                 |                       |                    | 7 100   |          | >          | -   | -   |          |

Copyright © (2021-2022) KrimeWatch, | All Rights Reserved | U.S. Patent 63,125,793 & patents pending PrivacyPolicyTerms of Service This product is owned by Jayson & Williams Technologies, INC Version :1.29.0 On 16 Jul-2021

# **Headquarters registration:**

| 📧 KrimeWatch  | × +                                                                  |                                |                              |              | o - 0 ×   |  |  |  |
|---------------|----------------------------------------------------------------------|--------------------------------|------------------------------|--------------|-----------|--|--|--|
| ← → C 🔒 krime | watch.com/member/#/approverregister                                  |                                |                              |              | 🕈 🔍 🖈 🥥 🗄 |  |  |  |
|               |                                                                      |                                |                              |              |           |  |  |  |
|               |                                                                      |                                |                              |              |           |  |  |  |
|               | Headquarters                                                         | s Register                     |                              |              |           |  |  |  |
|               |                                                                      | l'm not a robot                | reCAPTCHA<br>Privacy * Terms |              |           |  |  |  |
|               | Name                                                                 | Username                       | Country                      | ~            |           |  |  |  |
|               | Email                                                                | Email                          | State                        | ~            |           |  |  |  |
|               | Password                                                             | Password                       | Address                      | Address      |           |  |  |  |
|               |                                                                      |                                | Phone                        | Phone Number |           |  |  |  |
|               |                                                                      | Register                       |                              |              |           |  |  |  |
|               | If you want to Login                                                 |                                |                              |              |           |  |  |  |
|               | Click Here                                                           |                                |                              |              |           |  |  |  |
|               | Copyright © (2021-2022) KrimeWatch, $ \mbox{ All Rights Resolution}$ | Version :1.29.0 On 16 Jul-2021 |                              |              |           |  |  |  |

#### This is the Headquarters Registration page

- 1. First we have to check **I'm not a robot checkbox** and then we have to enter **Name**, **Email**, and **password** and to select **Country**, **state**, **Address**, **Phone** after that we have to click on the **Register button**.
- 2. A **mail** will be sent to the **registered mail Id** by clicking on the link that has been sent to the mail we will be registered successfully.

| 📧 KrimeWatch                                     | × +                                                |                                                                                                    |  | • - • ×   |  |  |  |  |
|--------------------------------------------------|----------------------------------------------------|----------------------------------------------------------------------------------------------------|--|-----------|--|--|--|--|
| $\leftrightarrow$ $\rightarrow$ C $\square$ krim | ewatch.com/member/#/approverlogin                  |                                                                                                    |  | 오 🔍 🖈 🎒 : |  |  |  |  |
|                                                  | KRIMEWATCH                                         |                                                                                                    |  |           |  |  |  |  |
|                                                  |                                                    | Headquarters Login                                                                                                    |  |           |  |  |  |  |
|                                                  |                                                    | User Email Password Forget Password Login Create Register                                                                                                    |  |           |  |  |  |  |
|                                                  | Copyright © (2021-2022) KrimeWatch,   All Rights R | pyright © (2021-2022) KrimeWatch,   All Rights Reserved   U.S. Patent 63,125,793 & patents pending PrivacyPolicyTerms of Service<br>This product is owned by Jayson & Williams Technologies, INC |  |           |  |  |  |  |

#### This is the headquarters login page

- 1. Where we login with the Email Id and password and then
- 2. We have to click on the Login button to login to the control room page.
- 3. This headquarters site controls all the control rooms.

### Login page of Control Room:

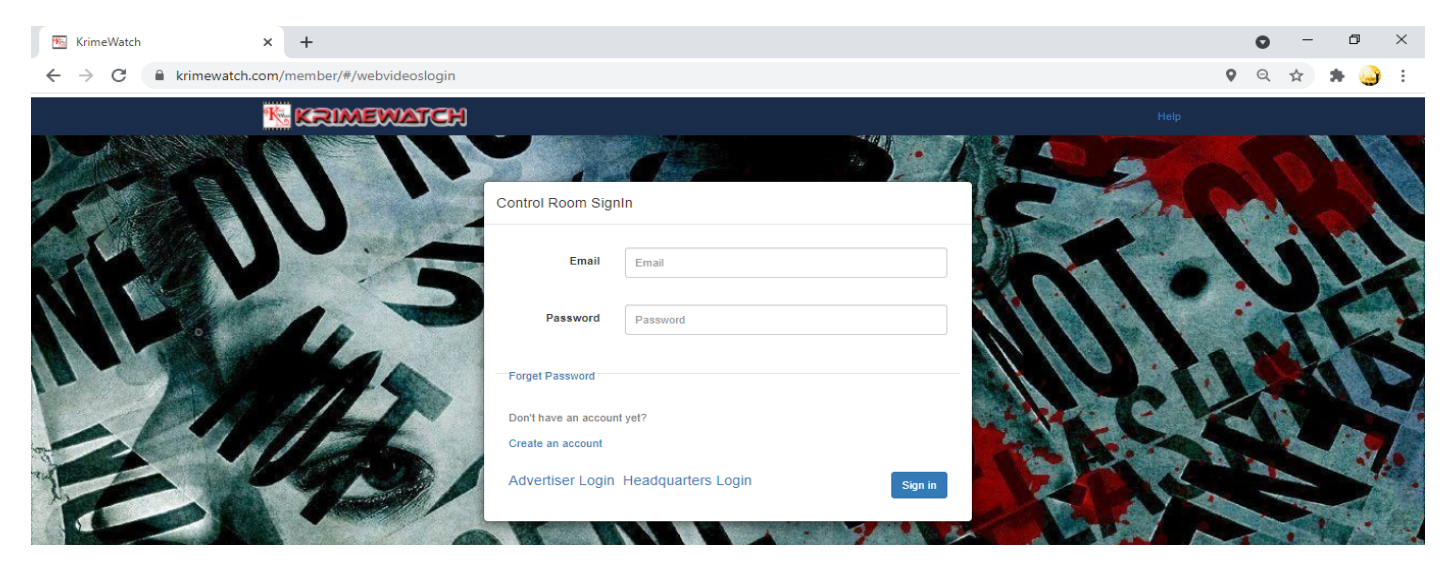

Copyright © (2021-2022) KrimeWatch, | All Rights Reserved | U.S. Patent 63,125,793 & patents pending PrivacyPolicyTerms of Service This product is owned by Jayson & Williams Technologies, INC Version :1.29.0 On 16 Jul-2021

#### This is the Control Room login page

- 1. Where we have to enter the **Email id** and **Password** and then
- 2. We have to click on the **Sign in button** then we will be entered into the krimewatch control room site.

## **Opening Screen of the control room:**

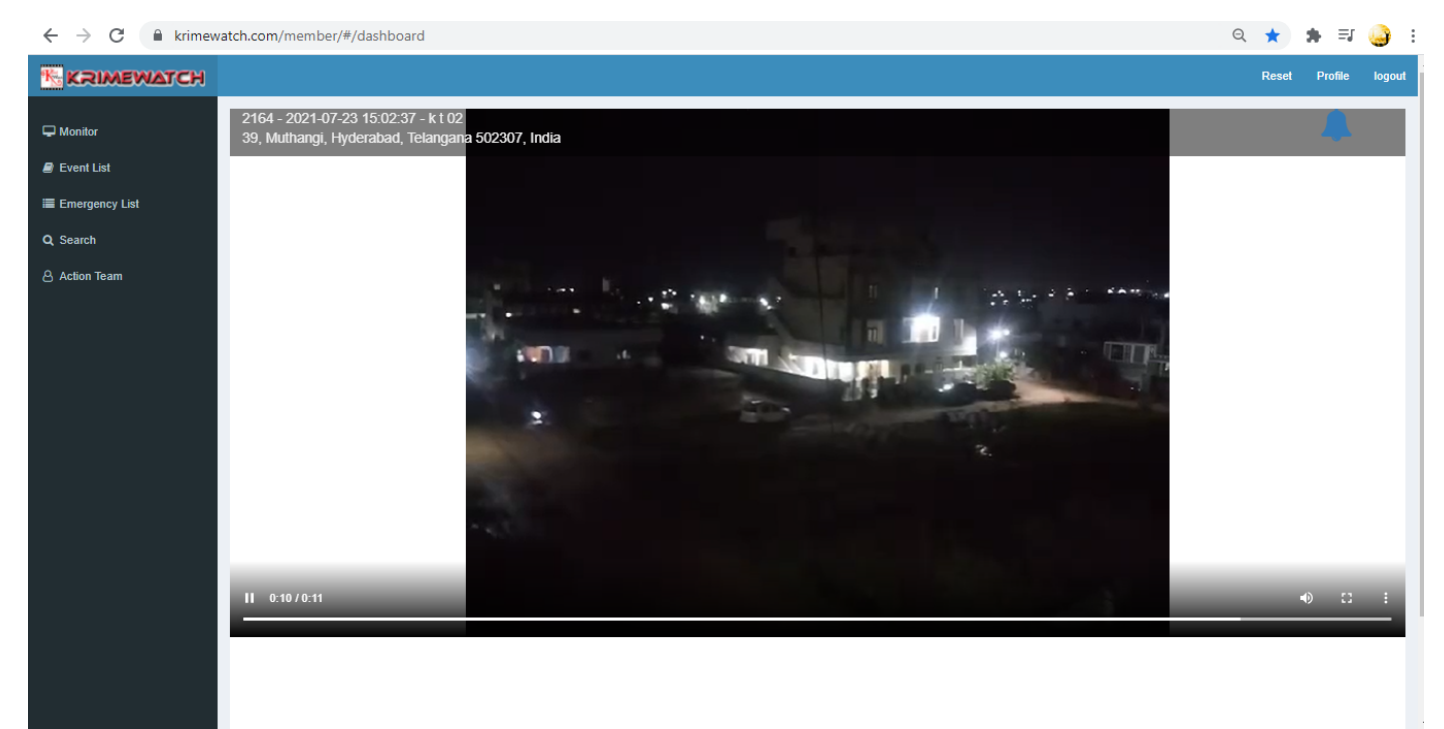

This is the opening screen of the krimewatch control room site

- 1. On the top we will get the **profile button**-for entering the details of the control room location, **reset button**-for resetting the password, **logout button**-for logging out of the account.
- 2. Where by default opening the **control room page** the **monitor page** will be opened with the latest video that has been sent to the control room.

## **Profile:**

| 📧 KrimeWatch                                  | × +                    |                                                  |   |         |                                                  | 0        |     | -       | ٥     | ×   |
|-----------------------------------------------|------------------------|--------------------------------------------------|---|---------|--------------------------------------------------|----------|-----|---------|-------|-----|
| $\leftrightarrow$ $\rightarrow$ $C$ $$ krimew | atch.com/member/#/prot | file                                             |   |         |                                                  | <b>Q</b> | ☆   | *       | 9     | :   |
|                                               |                        |                                                  |   |         |                                                  | Re       | set | Profile | logou | t ^ |
| 🖵 Monitor                                     | Profile                |                                                  |   |         | Subscription Location                            |          |     |         |       | 1   |
| a Event List                                  | Status : approved      |                                                  |   | Туре    | AREA                                             |          | ~   |         |       |     |
| ■ Emergency List Q Search                     | Name                   | Rachakonda Police Commissionerate                |   | Address | 39, Muthangi, Hyderabad, Telangana 502307, India |          |     |         |       | I   |
| Action Team                                   | Last Name              | G                                                |   | City    | Hyderabad                                        |          |     |         |       |     |
|                                               | Valid Email            | praveen.gollu@gmail.com                          |   | State   | Telangana                                        |          |     |         |       | I   |
|                                               | Address                | 39, Muthangi, Hyderabad, Telangana 502307, India |   | Country | India                                            |          |     |         |       |     |
|                                               | Country                | India                                            | ~ |         | verify                                           |          |     |         |       |     |
|                                               | State                  | Telangana                                        | ~ |         |                                                  |          |     |         |       |     |
|                                               | Phone No.              | 9014545018                                       |   |         |                                                  |          |     |         |       |     |
|                                               | Zip                    | 502300                                           |   |         |                                                  |          |     |         |       |     |
|                                               | update                 |                                                  |   |         |                                                  |          |     |         |       | Ŧ   |

#### **Profile page**

- 1. On the left side of the screen we enter the details of the control room location with the Name, Last Name, Email Address, Address, Country, State, Phone No, and Zip code.
- 2. Then we have to click on the Update so that the details will be saved.
- 3. Right side is Subscription location with select Type with either Area or Radius, Address select City, State, Country and click on the verify button
- **4.** The **verify button** will verify with the geographical location if the entered geographical **location is wrong** the verify button **changes the location** and a pop up window will appear that the details are verified.
- **5.** Usage of Subscription For example if we are living in another state or another area and we want to know about the updates about a particular place that we have some property we use this subscription location method.

# Reset:

| 📧 KrimeWatch                                  | × +                                                     |                                |                       | • - • ×              |
|-----------------------------------------------|---------------------------------------------------------|--------------------------------|-----------------------|----------------------|
| $\leftrightarrow$ $\rightarrow$ $C$ $$ krimew | vatch.com/member/#/monitorreset                         |                                |                       | 🛛 e 🖈 🗯 鑸 :          |
|                                               |                                                         |                                |                       | Reset Profile logout |
| 🖵 Monitor                                     |                                                         | Reset                          |                       |                      |
| a Event List                                  |                                                         | Old Password                   | Enter Old Password    |                      |
| Emergency List                                |                                                         |                                |                       |                      |
| Q Search                                      |                                                         | New Password                   | Enter New Password    |                      |
| ළි Action Team                                |                                                         | Re-Enter New<br>Password       | Re-Enter New Password |                      |
|                                               |                                                         |                                | Submit                |                      |
|                                               | Copyright © (2021-2022) KrimeWatch,   All Rights Reserv | Version :1.29.0 On 16 Jul-2021 |                       |                      |

#### **Reset page**

- 1. This is the **reset page** where we can **reset the password**.
- 2. By clicking on the reset page we will get a window section with the old **password section** where we have to enter the old password, in the **new password section** we have to enter the new password and the next section we have to **Re-enter New Password**.
- 3. Click on the **submit button**.

## **Logout button:**

By clicking on the **logout button** we will be redirected directly back to the login page of the control room page.

# Monitor Tab:

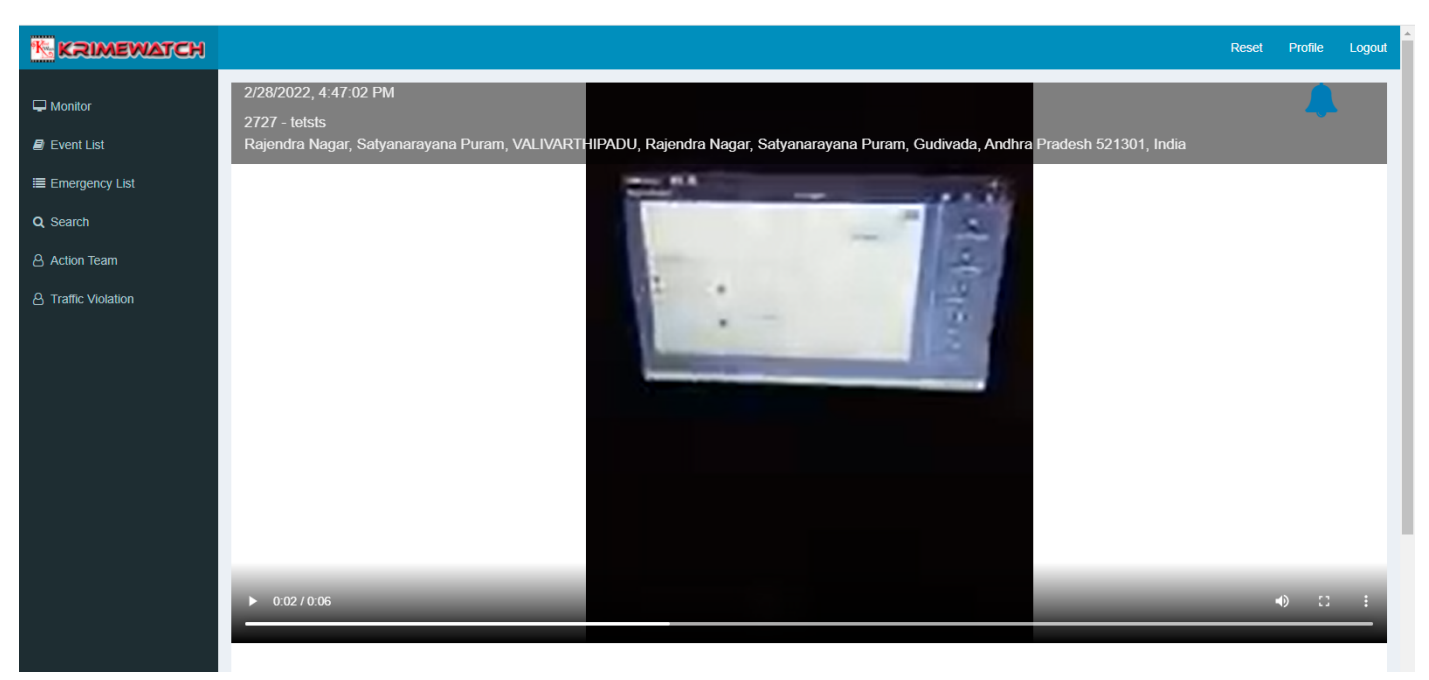

#### **Opening screen**

- 1. This is the opening screen of the krimewatch control room site where we get the recorded videos the recorded will be displayed on the monitor tab with the **exact Geo location** and with **exact time** and **date stamp**.
- 2. The recorded videos will be **continuously played** in the monitor tab one after other even if we switch to another tab the videos will be played continuously in the background

# **Alert Creation button**

#### i. <u>People alert or Amber Alert:</u>

| атсн           |                                                                                                    |       |
|----------------|----------------------------------------------------------------------------------------------------|-------|
|                |                                                                                                    |       |
|                |                                                                                                    | ×     |
| List Receivers | People                                                                                                    | ~     |
| Message        |                                                                                                    |       |
| n              |                                                                                                    |       |
| ation          | ●Address ○ New Address                                                                                        |       |
| Address        | Rajendra Nagar, Satyanarayana Puram, VALIVARTHIPADU,<br>Rajendra Nagar, Satyanarayana Puram, Gudivada, Andhra | *<br> |
| Radius(Mil     | Ŋ 9                                                                                                    |       |
|                | Add Ale                                                                                                    | ert   |

The Alert button that is presented on the monitor tab is used for alerting two sections of alerts

- i. Amber alert or People Alert
- ii. Action team alert.
- 1. By clicking on the alert icon and selecting Amber alert or people alert that is used for alerting people the message bar.
- 2. It is used for typing particular message for the people so that the people can know what the video is about video and coming to **the Address section**
- 3. There are two sections of Address
  - i. Address
  - ii. New Address
- **4.** By clicking on the **Address** the video will be sent with the recorded video location address.
- **5.** By clicking on the **New Address** radio button is used for if the incident that happened in one area may again happen in some other area so that the new address radio button is used by clicking on the new address radio button the new section of window will be opened.
- 6. In the new pop up window we have to enter the address of the **new location** and to **verify the address**.

| ICH      |                                                                                                    | F |
|----------|----------------------------------------------------------------------------------------------------|---|
|          |                                                                                                    |   |
|          | ×                                                                                                    |   |
| Receiver | People ~                                                                                                   |   |
| Message  |                                                                                                    |   |
|          |                                                                                                    |   |
|          | Rew Address                                                                                                |   |
| Address  | Rajendra Nagar, Satyanarayana Puram, VALIVARTHIPADU, Rajendra Nagar, Satyanarayana Puram, Gudivada, Andhra |   |
| Radius(  | ii) 9                                                                                                    |   |
|          | Add Alert                                                                                                  |   |
|          |                                                                                                    |   |

By entering the **new address** and clicking on the **verify button** we will be redirected with **new button Add Alert** so that we can add the alert with **new address** 

| Receivers People   Message   @Address   New Address   Address   Rajendra Nagar, Satyanarayana Puram, VALIVARTHIPADU, Rajendra Nagar, Satyanarayana Puram, Gudivada, Andhra   Radius(Mil)   9                                                                                                    |        |                                                                                                    | Reset |  |
|----------------------------------------------------------------------------------------------------|--------|----------------------------------------------------------------------------------------------------|-------|--|
| Receivers   People   Message   @Address   New Address   Address   Rajendra Nagar, Satyanarayana Puram, VALIVARTHIPADU, Rajendra Nagar, Satyanarayana Puram, Gudivada, Andhra   Radius(Mil)   9                                                                                                    |        |                                                                                                    |       |  |
| Receivers People   Message                                                                                                    |        | ×                                                                                                    |       |  |
| Message         @Address         Address         Address         Rajendra Nagar, Satyanarayana Puram, VALIVARTHIPADU, Rajendra Nagar, Satyanarayana Puram, Gudivada, Andhra         Radius(Mil)         9                                                                                                    | Receiv | Vers People ~                                                                                                 |       |  |
| Address  Address  Rajendra Nagar, Satyanarayana Puram, VALIVARTHIPADU, Rajendra Nagar, Satyanarayana Puram, Gudivada, Andhra  Radius(Mil) 9  Add Alert                                                                                                    | Messar | ge                                                                                                    |       |  |
| Image: Second Second |        |                                                                                                    |       |  |
| Address Rajendra Nagar, Satyanarayana Puram, VALIVARTHIPADU,<br>Rajendra Nagar, Satyanarayana Puram, Gudivada, Andhra<br>Radius(Mil) 9<br>Add Alert                                                                                                    |        | New Address                                                                                                   |       |  |
| Radius(Mil) 9<br>Add Alert                                                                                                    | Addres | ss Rajendra Nagar, Satyanarayana Puram, VALIVARTHIPADU, Agaendra Nagar, Satyanarayana Puram, Gudivada, Andhra |       |  |
| Add Alert                                                                                                    | Radius | s(Mil) 9                                                                                                    |       |  |
|                                                                                                    | Radius | s(Mil) 9                                                                                                    |       |  |

Coming to the Radius (Mil) is used to send the alert message to the required distance.

#### ii. <u>Action team Alert</u>

| MEWATCH                                                    |     |
|------------------------------------------------------------|-----|
|                                                            |     |
|                                                            |     |
| st                                                         | ^   |
| kcy List Receivers Action Team                             | ~   |
| Message                                                    |     |
|                                                            |     |
|                                                            | 10  |
| olation   Reddress  New Address                            |     |
| Address Raiendra Nagar Satvanaravana Puram VAI IVARTHIPADU |     |
| Rajendra Nagar, Satyanarayana Puram, Gudivada, Andhra      | •   |
| Radius(Mil)                                                |     |
|                                                            |     |
|                                                            | - 1 |
|                                                            | en  |
|                                                            | -   |
|                                                            |     |
|                                                            |     |

#### Action team alert

- 1. In the action team alert we alert the action team that are presented in the surroundings area of the incident with a message and with the Geographical location.
- 2. So that the action team members will know the incident happened location and the **radius option** for sending the video alert to the action team surrounding the incident area.

## **Event list tab:**

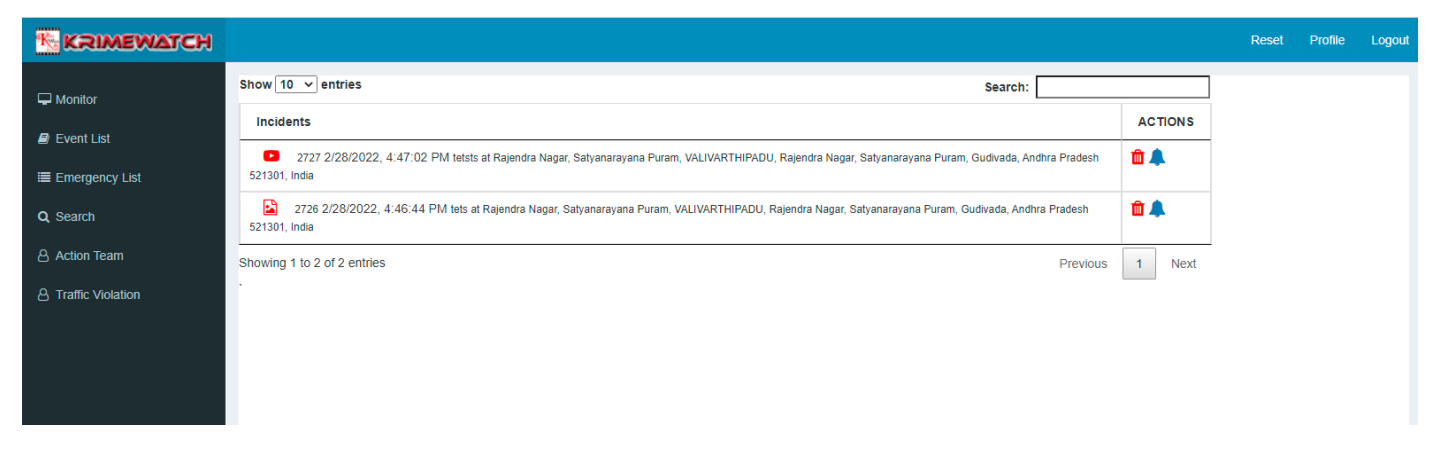

#### Event list tab

- 1. In the **event list tab** the videos that are being recorded will be displayed as a list with the date time location and address so that we can see all the recorded videos as a list and coming to the actions in the event list.
- 2. **Delete symbol** is used to delete the inappropriate videos that are being sent to the control room.
- 3. Notification symbol with blue color indicates the action has to be taken
- 4. **Black bell icon** indicates the action has taken here also we can take actions for alerting the people and the action team. and
- 5. Coming to the **police icon** with **red color** indicates the action has to be taken.
- 6. The green color indicates that the action has taken.
- 7. Coming to the **people symbol** it indicates that the video has been alerted to the people.
- 8. The **search bar** is used to search the incident happened location using the search option.

## **Delete button**

| 📧 KrimeWatch                                                         | × +                            |                    |                     |              |                |               |                     |                  |                   |            |              | ×         | · -        | ٥                 | ×       |
|----------------------------------------------------------------------|--------------------------------|--------------------|---------------------|--------------|----------------|---------------|---------------------|------------------|-------------------|------------|--------------|-----------|------------|-------------------|---------|
| $\leftrightarrow$ $\rightarrow$ $C$ $_{V\!\!N}$ $\triangleq$ krimewa | atch.com/member/india/#        | /event             |                     |              |                |               |                     |                  |                   |            | <b>9</b> 0-7 | ₽ \$      | <b>9</b> * | 8 🤜               | :       |
| G Google 🔕 Addons Store 🗾 5                                          | 50projects 🗱 GoToMeetin        | g Hub 📙 videom     | aker 🜔 Confirm      | n Email Addr | 🔞 Copy Pa      | ste Jobs   🎢  | Register Free at Mo | G part time jobs | 6 How to Download | id         | »            | Other boo | okmarks    | 🗄 Readii          | ng list |
|                                                                      |                                |                    |                     |              |                |               |                     |                  |                   |            |              | Reset     | Profile    | Logo              | out     |
| 🖵 Monitor                                                            | Show 10 🗸 entries              |                    |                     | _            |                |               |                     |                  | Search:           |            |              |           |            |                   | II.     |
| Event List                                                           | Incidents                      |                    |                     |              |                |               |                     |                  | ×                 | ACTION     | IS           |           |            |                   |         |
| I Emergency List                                                     | 2727 2/28/20<br>521301, India  | 22, 4:47:02 PM tet | sts at Rajendra Naj | Are you      | really want to | delete event? |                     |                  | 5                 | n 🛍 🌲      |              |           |            |                   |         |
| Q Search                                                             | 2726 2/28/202<br>521301, India | 2, 4:46:44 PM tets | at Rajendra Naga    | Close        |                |               |                     |                  | Delete            | <b>û</b> 🐥 |              |           |            |                   |         |
| Action Team                                                          | Showing 1 to 2 of 2 ent        | ries               |                     | 5,030        |                |               |                     |                  | Previo            | us 1 Ne    | ext          |           |            |                   |         |
| A Traffic Violation                                                  |                                |                    |                     |              |                |               |                     |                  |                   |            |              |           |            |                   | 11      |
|                                                                      |                                |                    |                     |              |                |               |                     |                  |                   |            |              |           |            |                   | 11      |
|                                                                      |                                |                    |                     |              |                |               |                     |                  |                   |            |              |           |            |                   | Н       |
|                                                                      |                                |                    |                     |              |                |               |                     |                  |                   |            |              |           |            |                   |         |
|                                                                      |                                |                    |                     |              |                |               |                     |                  |                   |            |              |           |            |                   |         |
|                                                                      |                                |                    |                     |              |                |               |                     |                  |                   |            |              |           |            |                   |         |
|                                                                      |                                |                    |                     |              |                |               |                     |                  |                   |            |              |           |            |                   | Н       |
|                                                                      |                                |                    |                     |              |                |               |                     |                  |                   |            |              |           |            |                   | 11      |
|                                                                      |                                |                    |                     |              |                |               |                     |                  |                   |            |              |           |            |                   |         |
|                                                                      |                                |                    |                     |              |                |               |                     |                  |                   |            |              |           |            |                   |         |
|                                                                      |                                |                    |                     |              |                |               |                     |                  |                   |            |              |           |            |                   |         |
| P Type here to search                                                |                                | O≓i                | 💼 🧿                 | 0            | <del>o</del> 0 | S 🚍           | 3                   |                  |                   | 100%       | · ∧ ĝ        | ব») 🖙 🝖   | ENG 28     | :23 PM<br>02-2022 | $\Box$  |

# **People Alert:**

| KrimeWatch                                  | × +                                                            |                          |                                                     |                | 0          | -          | ٥         | $\times$ |
|---------------------------------------------|----------------------------------------------------------------|--------------------------|-----------------------------------------------------|----------------|------------|------------|-----------|----------|
| $\leftrightarrow$ $\rightarrow$ C $$ krimew | vatch.com/member/#/event                                       |                          |                                                     |                | <b>9</b> Q | \$         | • 🍚       | :        |
|                                             |                                                                |                          |                                                     |                | Rese       | t Profil   | e logo    | out 🔺    |
| 🖵 Monitor                                   | Show 10 v entries                                              |                          | Search:                                             |                |            |            |           | 11       |
| Event List                                  | EVENTS                                                         | Alert Details            | >                                                   | ACTIONS        |            |            |           | ы        |
| Emergency List                              | 2157 7/23/2021, 12:34:00 AM at 39, Muthangi, Hyderabad, T      | Entrand Time             | 2024 07 02 08 42 54                                 | <b>*</b>       |            |            |           | ы        |
|                                             | 2156 7/22/2021, 5:57:27 PM K T 03 at 39, Muthangi, Hyderal     | Entered Time             | 2021-07-22 06.43.51                                 | 1 <b>1</b>     |            |            |           | ы        |
|                                             | 2155 7/22/2021, 11:40:44 PM at 39, Muthangi, Hyderabad, T      | Address                  | 39, Muthangi, Hyderabad, Telangana<br>502307, India | 🗊 🌲 🏙 🕍        |            |            |           | ы        |
| Action learn                                | 2152 7/22/2021, 5:40:19 PM A T 03 at 39, Muthangi, Hyderal     |                          | 10                                                  | 🗇 🌲 🏙 😫        |            |            |           | ы        |
|                                             | 2151 7/22/2021, 5:38:39 PM test action 02 at 39, Muthangi, H   | Miles                    | 9                                                   | 前 🜲 🏯          |            |            |           | ы        |
|                                             | 2150 7/22/2021, 5:21:10 PM test 01 at 39, Muthangi, Hydera     | Alert                    | take immediate action                               | 🛍 🌲 🖀          |            |            |           | ы        |
|                                             | 2149 7/22/2021, 5:19:12 PM test 01 at Plot No.44. Sarath de    |                          | 10                                                  | <b>**</b>      |            |            |           | ы        |
|                                             | 2147 7/22/2021, 5:11:41 PM team meet at 39, Muthangi, Hyd      | UserName                 | Rachakonda Police CommissionerateG                  | <b>11 4 25</b> |            |            |           | ы        |
|                                             | 2146 7/22/2021, 5:10:00 PM run way at 39, Muthangi, Hyder      |                          |                                                     | 🛍 🌲 🕍          |            |            |           | ы        |
|                                             | 2139 7/21/2021, 5:51:23 PM hello at B-16-205, Asbestos Col     | Close                    | Delete Update                                       | 🛍 🌲 🏙 🔛        |            |            |           | ы        |
|                                             | Showing 1 to 10 of 34 entries                                  |                          | Previous 1                                          | 2 3 4 Next     |            |            |           | ы        |
|                                             |                                                                |                          |                                                     |                |            |            |           | ы        |
|                                             |                                                                |                          |                                                     |                |            |            |           | ы        |
|                                             |                                                                |                          |                                                     |                |            |            |           | ы        |
|                                             |                                                                |                          |                                                     |                |            |            |           | ы        |
|                                             |                                                                |                          |                                                     |                |            |            |           | ų        |
|                                             | Copyright © (2021-2022) KrimeWatch,   All Rights Reserved   U. | S. Patent 63,125,793 & p | atents pending PrivacyPolicyTerms of Service        |                | Version    | :1.29.0 On | 16 Jul-20 | 21 🗸     |

## Action to be taken

| 📧 KrimeWatch                                 | × +                                                            |                          |                                               |                  |      | • -              | ٥           | × |
|----------------------------------------------|----------------------------------------------------------------|--------------------------|-----------------------------------------------|------------------|------|------------------|-------------|---|
| $\leftrightarrow$ $\rightarrow$ C $$ krimewa | atch.com/member/#/event                                        |                          |                                               |                  | 0    | Q 🕁              | • 🥥         | : |
| KRIMEWATCH                                   |                                                                |                          |                                               |                  |      | Reset Profile    | e logou     | t |
| 🖵 Monitor                                    | Show 10 v entries                                              | _                        |                                               | Search:          |      |                  |             |   |
| Event List                                   | EVENTS                                                         | Alert Details            |                                               | × ACTIO          | NS   |                  |             |   |
| Emergency List                               | 2157 7/23/2021, 12:34:00 AM at 39, Muthangi, Hyderabad, T      | Entered Time             | 2021-07-22 08:48:33                           | <b>D A</b>       |      |                  |             |   |
|                                              | 2156 7/22/2021, 5:57:27 PM K T 03 at 39, Muthangi, Hydera      | δ<br>Δddress             | 39 Muthanni Hyderahad Telangana               | 🛍 🌲 🎕            |      |                  |             |   |
| Q Search                                     | 2155 7/22/2021, 11:40:44 PM at 39, Muthangi, Hyderabad, T      | e Address                | 502307, India                                 | ŵ 🌲 着            |      |                  |             |   |
| & Action Team                                | 2152 7/22/2021, 5:40:19 PM A T 03 at 39, Muthangi, Hydera      |                          |                                               | ŵ 🌲 着            | 1    |                  |             |   |
|                                              | 2151 7/22/2021, 5:38:39 PM test action 02 at 39, Muthangi, 1   | Miles                    | 9                                             | â 🌲 着            |      |                  |             |   |
|                                              | 2150 7/22/2021, 5:21:10 PM test 01 at 39, Muthangi, Hydera     | Alert                    | alert 3                                       | 🛍 🌲 🎕            | i i  |                  |             |   |
|                                              | 2149 7/22/2021, 5:19:12 PM test 01 at Plot No.44, Sarath de    |                          | li li                                         | 🗇 🌲 🎕            |      |                  |             |   |
|                                              | 2147 7/22/2021, 5:11:41 PM team meet at 39, Muthangi, Hyd      | UserName                 | Rachakonda Police CommissionerateG            | 🗇 🌲 🎕            | ÷    |                  |             |   |
|                                              | 2146 7/22/2021, 5:10:00 PM run way at 39, Muthangi, Hyder      |                          |                                               | ÷                | ÷    |                  |             |   |
|                                              | 2139 7/21/2021, 5:51:23 PM hello at B-16-295, Asbestos Co      | Close                    |                                               |                  |      |                  |             |   |
|                                              | Showing 1 to 10 of 34 entries                                  |                          |                                               | Previous 1 2 3 4 | Next |                  |             |   |
|                                              |                                                                |                          |                                               |                  |      |                  |             |   |
|                                              |                                                                |                          |                                               |                  |      |                  |             |   |
|                                              |                                                                |                          |                                               |                  |      |                  |             |   |
|                                              |                                                                |                          |                                               |                  |      |                  |             |   |
|                                              |                                                                |                          |                                               |                  |      |                  |             |   |
|                                              |                                                                |                          |                                               |                  |      |                  |             |   |
|                                              | Copyright © (2021-2022) KrimeWatch,   All Rights Reserved   U. | S. Patent 63,125,793 & p | patents pending PrivacyPolicyTerms of Service |                  | Ve   | rsion :1.29.0 On | 16 Jul-2021 |   |

# **Action Taken**

| 📧 KrimeWatch                                 | × +                                                            |                           |                                                     |         |            | • - • ×                          |
|----------------------------------------------|----------------------------------------------------------------|---------------------------|-----------------------------------------------------|---------|------------|----------------------------------|
| $\leftrightarrow$ $\rightarrow$ C $$ krimewa | atch.com/member/#/event                                        |                           |                                                     |         |            | 오 🔉 🖈 🍛 :                        |
|                                              |                                                                |                           |                                                     |         |            | Reset Profile logout             |
| 🖵 Monitor                                    | Show 10 v entries                                              | _                         |                                                     | Search: |            |                                  |
| Event List                                   | EVENTS                                                         | Alert Details             |                                                     | ×       | ACTIONS    |                                  |
| ■ Emergency List                             | 2157 7/23/2021, 12:34:00 AM at 39, Muthangi, Hyderabad, T      | Fatured Time              | 2024 07 22 02 09 42 20                              |         | <b>û</b> 🐥 |                                  |
| 0 Search                                     | 2158 7/22/2021, 5:57:27 PM K T 03 at 39. Muthangi, Hyderal     | Entered Time              | 2021-07-22 08.42.39                                 |         | 0 🐥 🖀      |                                  |
| Action Team                                  | 2155 7/22/2021, 11:40:44 PM at 39, Muthangi, Hyderabad, T      | Address                   | 39, Muthangi, Hyderabad, Telangana<br>502307, India |         | 🛍 🌲 🏙 🖀    |                                  |
|                                              | 2152 7/22/2021, 5:40:19 PM A T 03 at 39, Muthangi, Hyderal     |                           | 1                                                   |         | 0 🜲 🏙 🖀    |                                  |
|                                              | 2151 7/22/2021, 5:38:39 PM test action 02 at 39, Muthangl, F   | Miles                     | 9                                                   |         | û 🌲 🏝 🖀    |                                  |
|                                              | 2150 7/22/2021, 5:21:10 PM test 01 at 39, Muthangi, Hydera     | Alert                     | action                                              |         | û 🐥 🖀      |                                  |
|                                              | 2149 7/22/2021, 5:19:12 PM test 01 at Plot No.44, Sarath de    |                           | li li                                               |         | û 🐥 🖀      |                                  |
|                                              | 2147 7/22/2021, 5:11:41 PM team meet at 39, Muthangi, Hyd      | UserName                  | Madhu Sudhanpilli                                   |         |            |                                  |
|                                              | 2146 7/22/2021, 5:10:00 PM run way at 39, Muthangi, Hyder      | ActionTaken Time          | 2021-07-22 08:42:39                                 |         |            |                                  |
|                                              | 2139 7/21/2021, 5:51:23 PM hello at B-16-295, Asbestos Col     | Action Message            | complaint closed                                    |         | □ ╄ ಔ 🖀    |                                  |
|                                              | Showing 1 to 10 of 34 entries                                  |                           | li.                                                 | 2       | 3 4 Next   |                                  |
|                                              |                                                                | Action UserName           | Madhu Sudhan                                        |         |            |                                  |
|                                              |                                                                |                           |                                                     |         |            |                                  |
|                                              |                                                                | Close                     |                                                     |         |            |                                  |
|                                              |                                                                | _                         |                                                     | _       |            |                                  |
|                                              |                                                                |                           |                                                     |         |            |                                  |
|                                              | Copyright © (2021-2022) KrimeWatch,   All Rights Reserved   U. | S. Patent 63,125,793 & pa | atents pending PrivacyPolicyTerms of Service        |         |            | Version :1.29.0 On 16 Jul-2021 👻 |

# **Emergency list tab:**

| 📧 KrimeWatch                                       | × +                                                       |             | • -   | o ×            |
|----------------------------------------------------|-----------------------------------------------------------|-------------|-------|----------------|
| $\leftrightarrow$ $\rightarrow$ C $\square$ krimew | atch.com/member/#/emergency                               | 0           | Q ☆   | 🛪 🍚 E          |
|                                                    |                                                           |             | Reset | Profile logout |
| 🗆 Monitor                                          | Show 10 v entries                                         | Search      |       |                |
| Event List                                         | EmergencyList 💡                                           |             |       | *              |
| Emergency List                                     | 39, Muthangi, Hyderabad, Telangana 502307, India,MjE1NQ== |             |       |                |
| Q Search                                           | 39, Muthangi, Hyderabad, Telangana 502307, India,MjE1Nw== |             |       |                |
| Action Team                                        | Showing 1 to 2 of 2 entries                               | First Previ | ous 1 | Next Last      |
|                                                    |                                                           |             |       |                |

Copyright © (2021-2022) KrimeWatch, | All Rights Reserved | U.S. Patent 63, 125,793 & patents pending PrivacyPolicyTerms of Service This product is owned by Jayson & Williams Technologies, INC Version :1.29.0 On 16 Jul-2021

#### **Emergency list tab**

- 1. The **emergency list tab** shows the list of the emergency contacted people list that have contacted the control room.
- 2. The **blue color location icon** shows the people who have contacted the control room.
- 3. By clicking on the location tag it displays with the exact location, time.
- 4. Search bar is used to search the incident happened location.

# **Geographical Locations in Emergency list**

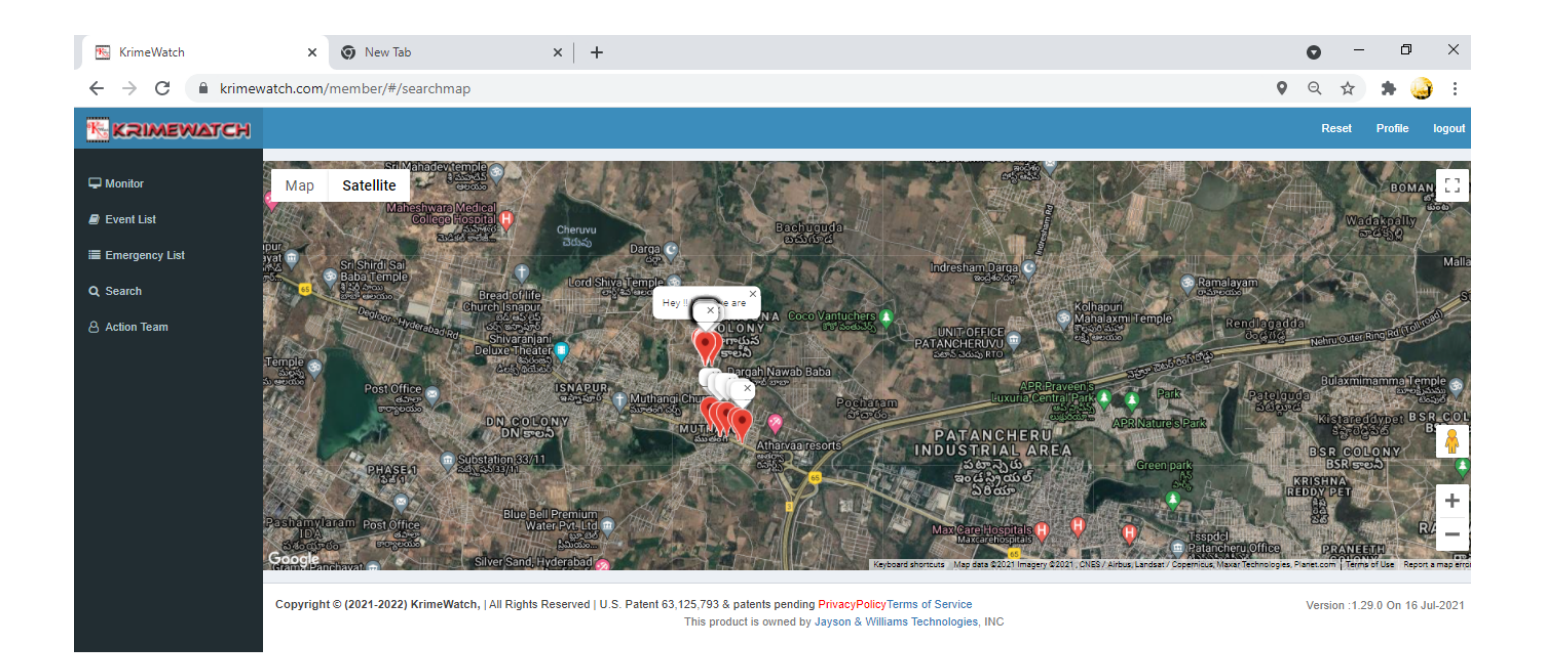

The **Red color location Tag** indicates the emergency contacted people lists with exact time and location.

## Search tab:

| 📧 KrimeWatch                                | × +                                                                                                    |                  |                           | o – o ×                |  |  |  |  |  |  |
|---------------------------------------------|----------------------------------------------------------------------------------------------------|------------------|---------------------------|------------------------|--|--|--|--|--|--|
| $\leftrightarrow$ $\rightarrow$ C $$ krimev | atch.com/member/#/search                                                                                                    |                  |                           | 🕈 🔍 🖈 🥥 :              |  |  |  |  |  |  |
|                                             |                                                                                                    |                  |                           | Reset Profile logout   |  |  |  |  |  |  |
| Monitor     Event List     Energency List   | Event<br>Address                                                                                                    | Starting<br>Date | Ending<br>Date dd-mm-yyyy | Amber<br>Alerts Search |  |  |  |  |  |  |
| Q Search                                    |                                                                                                    |                  |                           |                        |  |  |  |  |  |  |
| & Action Team                               |                                                                                                    |                  |                           |                        |  |  |  |  |  |  |
|                                             | Copyright © (2021-2022) KrimeWatch,   All Rights Reserved   U.S. Patent 63, 125, 793 & patents pending PrivacyPolicyTerms of Service<br>This product is owned by Jayson & Williams Technologies, INC |                  |                           |                        |  |  |  |  |  |  |

Search tab

- 1. The search tab is used to for searching the incident happened area using event Address and Starting date and Ending date.
- 2. In the **Event Address tab** we have to enter the location that we want to search
- 3. **Starting Date** and **Ending Date** is used for searching within the specific period of time
- 4. The **Amber Alerts check box** is used for checking the alerts that has been sent to the people
- 5. Then **click** on the **search button** so that the list of events will be shown.
- 6. The location Tag is used for showing the Geographical location of the events.
- 7. For example we know an incident that has taken place in a particular area, but we don't know the date and time but using the search button and starting Date and Ending Date we get the list of the events that has happened in that particular time in that area.

## Search tab with details:

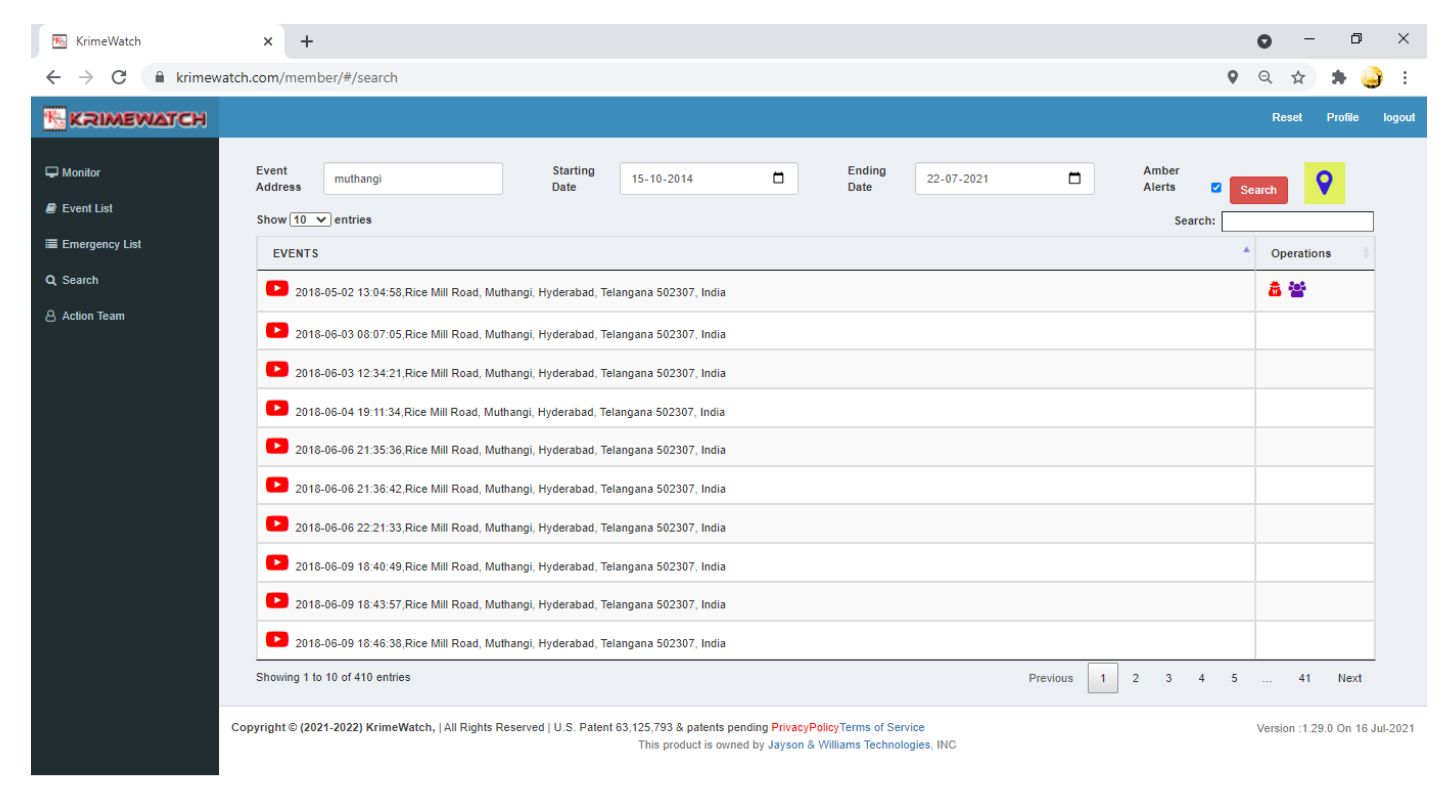

# Amber Alert in search:

| 📧 KrimeWatch                                     | × 💿 New Tab ×   +                                                                                                    | • - • ×                        |
|--------------------------------------------------|----------------------------------------------------------------------------------------------------|--------------------------------|
| $\leftrightarrow$ $\rightarrow$ $C$ $$ krimewate | h.com/member/#/search                                                                                                    | 🕈 ର 🖈 🖨 :                      |
| C Monitor                                        | Event<br>Address muthangi Date 23-06-2021 Date 23-07-2021 Amber<br>Date 23-07-2021 Amber                                                                                                    | Search                         |
| Event List                                       | Show 10 v entries Search:                                                                                                    |                                |
| Emergency List                                   | Amber Alerts Doptions                                                                                                    | 🕴 View 👙                       |
| Q Search                                         | 2021-07-14 04:33:54,hello                                                                                                    | ۲                              |
| Action Team                                      | 2021-07-14 16:27:54,theif came to near to                                                                                                    | ۲                              |
|                                                  | 2021-07-14 16:31:47,Please check your location mob caps                                                                                                    | ۲                              |
|                                                  | 2021-07-15 04:16:53,there is a theif in ur area pls be carefull and be alert                                                                                                    | ٢                              |
|                                                  | 2021-07-15 04:18:22,there is a theif                                                                                                    | ۲                              |
|                                                  | 2021-07-15 04:23:11,theif                                                                                                    | ۲                              |
|                                                  | 2021-07-15 04:26:16,theif                                                                                                    | ۲                              |
|                                                  | 2021-07-15 05:15:25,insta                                                                                                    | ۲                              |
|                                                  | 2021-07-15 06:37:47,hello                                                                                                    | ۲                              |
|                                                  | 2021-07-15 06:40:38,hello                                                                                                    | ٢                              |
|                                                  | Showing 1 to 10 of 42 entries Previous 1 2 3                                                                                                    | 3 4 5 Next                     |
| с                                                | opyright © (2021-2022) KrimeWatch,   All Rights Reserved   U.S. Patent 63,125,793 & patents pending PrivacyPolicyTerms of Service<br>This product is owned by Jayson & Williams Technologies, INC | Version :1.29.0 On 16 Jul-2021 |

| 📧 KrimeWatch                                         | × +                                     |                               |                                              |                                 |                                                |                |                    |                                       |       | 0         | - ć       | ×           |
|------------------------------------------------------|-----------------------------------------|-------------------------------|----------------------------------------------|---------------------------------|------------------------------------------------|----------------|--------------------|---------------------------------------|-------|-----------|-----------|-------------|
| $\leftrightarrow$ $\rightarrow$ C $\cong$ krimewatch | h.com/member/#/search                   |                               |                                              |                                 |                                                |                |                    |                                       | 0     | Q 1       | *         | <b>)</b> :  |
| KRIMEWATCH                                           |                                         |                               |                                              |                                 |                                                |                |                    |                                       |       | Reset     | Profile   | logout      |
| C Monitor                                            | Event muthangi                          | Starting<br>Date              | 23-06-2021                                   |                                 | Ending<br>Date                                 | 23-07-2021     |                    | Amber<br>Alerts                       | 🗹 Sea | arch      | •         |             |
| Emergency List                                       | Alert : hello                           |                               | Creation<br>Time :                           | 2021-07-15 0                    | 6:40:38                                        |                | Creation<br>User : | Rachakonda Police<br>CommissionerateG |       |           |           |             |
| Q Search                                             | Message                                 |                               | Action Time<br>:                             | 0000-00-00 0                    | 0:00:00                                        |                | Action User<br>:   | 11                                    |       |           |           |             |
|                                                      | Show 10 v entries                       |                               |                                              |                                 |                                                |                |                    | Searcl                                | 1:    | _         |           | •           |
|                                                      | 39, Muthangi, Hyderabad, Telar          | gana 502307, India            |                                              |                                 |                                                |                |                    |                                       |       |           |           | -           |
|                                                      | Showing 1 to 1 of 1 entries             |                               |                                              |                                 |                                                |                |                    |                                       | Prev  | ious      | 1 Nex     | t           |
| Ca                                                   | opyright © (2021-2022) KrimeWatch,   Al | Rights Reserved   U.S. Patent | 63,125,793 & patents  <br>This product is ow | pending Privac<br>ned by Jayson | yPolicyTerms of Servic<br>& Williams Technolog | ce<br>ies, INC |                    |                                       |       | Version : | 1.29.0 On | 16 Jul-2021 |
|                                                      |                                         |                               |                                              |                                 |                                                |                |                    |                                       |       |           |           |             |
|                                                      |                                         |                               |                                              |                                 |                                                |                |                    |                                       |       |           |           |             |
|                                                      |                                         |                               |                                              |                                 |                                                |                |                    |                                       |       |           |           |             |

#### **Action Team Alert search**

The alert that is given to the Action Team indicates.

- 1. Alert Message A message with the alerted video.
- 2. Creation Time The alert creation time.
- 3. Creation user Indicates that which control room that has sent the video.
- 4. **Message** If the case is being closed by the cop it indicate that the additional message.
- 5. Action Time It indicates the video sent time.
- 6. Action user Indicates the cop who has completed the case.

#### Amber alert search

- 1. In the **amber alert search** we will get this screen we will get **amber alerts list**shows the list of the amber alerts that are given in that particular area with the starting date and ending date with amber alerts check box clicked.
- 2. **Options** list shows with
  - i. **Red cop icon** the action has to be taken by the cop.
  - **ii.** Green cop icon shows the action has taken by the cop.
  - iii. **People icon** shows and view the alerts that are given to the people.
- 3. In **view option** the **eye icon** indicates the time that the video sent with alert message.

## **Location in search**

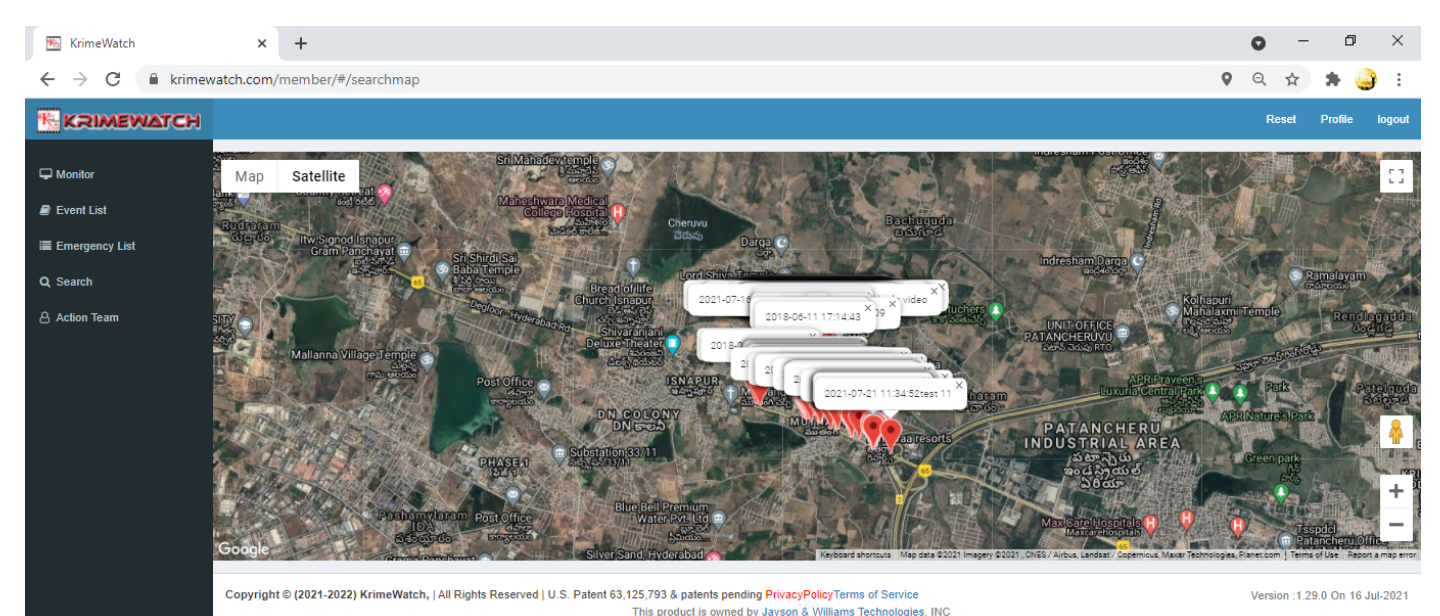

The above image shows the no of events that has taken place in the searched area within the searched date range the **location tag** is being showed with the **date**, **time** and **message** 

## Action Team tab:

| 📧 KrimeWatch   | × +                         |              |                               |            | o – ø ×                     |  |  |  |  |  |
|----------------|-----------------------------|--------------|-------------------------------|------------|-----------------------------|--|--|--|--|--|
| ← → C 🔒 krimew | atch.com/member/#/ac        | Idactionteam |                               |            | 🛛 २ 🗙 🛪 🎒 :                 |  |  |  |  |  |
|                |                             |              |                               |            |                             |  |  |  |  |  |
| 🖵 Monitor      |                             |              |                               |            | Add Action Team Import Team |  |  |  |  |  |
| Event List     | Show 10 🗸 entries           |              |                               |            | Search:                     |  |  |  |  |  |
| Emergency List | S.No                        | Name 🍦       | Email                         | Phone.No   | Operation 💠                 |  |  |  |  |  |
| Q Search       | 1                           | test         | testuser1@abbigale.org        | 9014545019 | 8ª                          |  |  |  |  |  |
| Action Team    | 2                           | Sandeep      | perakalapudisandeep@gmail.com | 9059499467 | ₿ <sup>®</sup> ∰            |  |  |  |  |  |
|                | 3                           | Shabaz       | mdshabaaz.n@gmail.com         | 8328438114 | C û                         |  |  |  |  |  |
|                | Showing 1 to 3 of 3 entries |              |                               |            | Previous 1 Next             |  |  |  |  |  |

Version :1.29.0 On 16 Jul-2021

Copyright © (2021-2022) KrimeWatch, | All Rights Reserved | U.S. Patent 63, 125,793 & patents pending PrivacyPolicyTerms of Service This product is owned by Jayson & Williams Technologies, INC

In the opening screen of the Action team tab it shows the list of action team members with **Name**, **Email**, **Phone No**, **Operation** – it consists of two actions **edit** and **delete**. Using edit we can edit the details of the action team members and using the delete button we can delete the action team members.

The search bar on the right side is for searching particular action team member.

# Add action team:

| 📧 KrimeWatch                   | × +          |                         |                    |                    |                       |                          |                     |                   |             | ~ - Ø ×                            |
|--------------------------------|--------------|-------------------------|--------------------|--------------------|-----------------------|--------------------------|---------------------|-------------------|-------------|------------------------------------|
| ← → C VM ≜ krimewa             | atch.com/mem | nber/india/#/addactiont | eam                |                    |                       |                          |                     |                   | Q 07        | 🖻 🖈 🎙 👫 🕭 🗸 :                      |
| 💪 Google 🔕 Addons Store 🗾      | 50projects 😽 | GoToMeeting Hub         | videomaker 🛛 💭     | Confirm Email Addr | 💿 Copy Paste Jobs     | m Register Free at Mo    | G part time jobs    | 6 How to Download | **          | 📕 Other bookmarks 🛛 🔠 Reading list |
|                                |              |                         | _                  |                    |                       |                          |                     |                   |             | Reset Profile Logout               |
| Monitor                        |              | Add Action 1            | eam                |                    |                       |                          |                     | ×                 |             | Add Action Team Import Team        |
| <ul> <li>Event List</li> </ul> | Show 10      | Name<br>v er            |                    | Enter Name         | 8                     |                          |                     |                   | Sear        | ch:                                |
| I Emergency List               | S.No         | Email                   |                    | Enter Emai         | 1                     |                          |                     |                   | ¢           | Operation $	o$                     |
| Q Search                       | 1            | Phone Numb              | er                 |                    |                       |                          |                     |                   |             | <u>C</u> i                         |
| A Action Team                  | 2            |                         |                    | Enter Phon         | e Number              |                          |                     |                   |             | <u>C</u>                           |
| -<br>A Traffic Violation       | 3            | PID                     |                    | Enter Perso        | onal ID               |                          |                     |                   |             | <u>C</u>                           |
|                                | 4            |                         |                    |                    |                       |                          |                     |                   |             | <u>C</u> i                         |
|                                | 5            | Profile Photo           | )                  | Choose File        | No file chosen        |                          |                     |                   |             | <b>e</b> ti                        |
|                                | 6            | Traffic Police          | •                  |                    |                       |                          |                     |                   |             | 6 to                               |
|                                | 7            | Close                   |                    |                    |                       |                          |                     | Add               |             | 61                                 |
|                                | 8            | Praveen                 |                    | daya               | ila.praveen44@gmail.  | com                      |                     | 9398384909        |             | C ii                               |
|                                | Showing 1 t  | to 8 of 8 entries       |                    |                    |                       |                          |                     |                   |             | Previous 1 Next                    |
|                                | Copyright    | © (2022-2023) KrimeW    | atch,   All Rights | Reserved   U.S. P  | atent 63,125,793 & pa | tents pending PrivacyPol | icyTerms of Service |                   |             |                                    |
|                                |              |                         |                    |                    |                       | d by Jayson & Williams   |                     |                   |             |                                    |
|                                |              |                         |                    |                    |                       |                          |                     |                   |             |                                    |
|                                |              |                         |                    |                    |                       |                          |                     |                   |             |                                    |
|                                |              |                         |                    |                    |                       |                          |                     |                   |             |                                    |
| Type here to search            |              | 0                       | ŧ I 💼              | o o o              | 2 0 5                 | <b>a</b> 😣 🥰             |                     |                   | 100%) 🖞 🔨 🤤 | ● 句》 雪                             |

#### Action Team tab

- 1. The Add Action Team tab is used for adding single member to the action team.
- By clicking on the Add Action Team we will get a pop up window where we have to enter the Name, Email, Phone Number, PID, and upload Profile Photo. For uploading profile photo we have to choose the image.
- 3. Then click on the Add button.
- 4. By filling the details the **new member** will be added to the action team.

## Import team

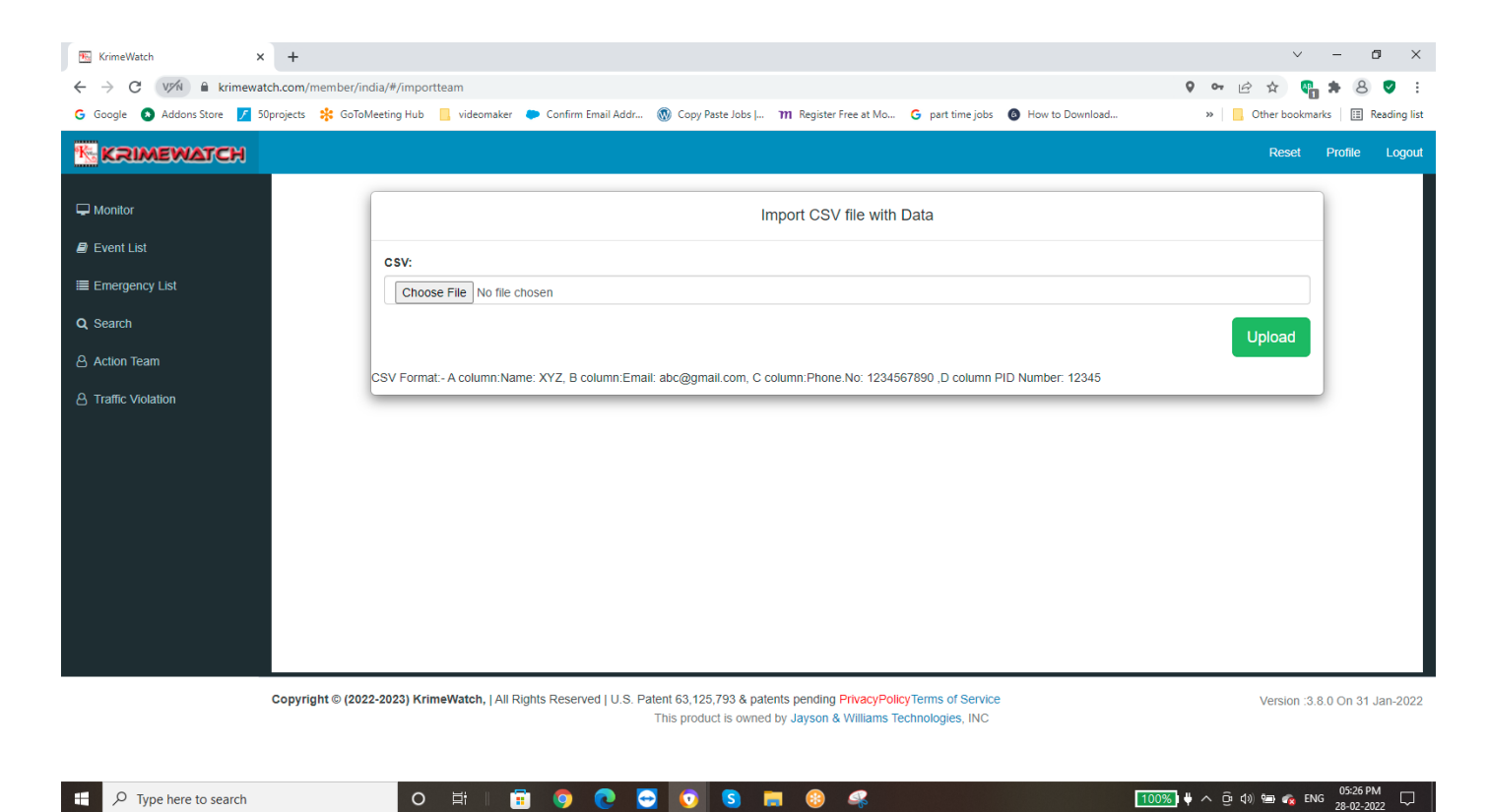

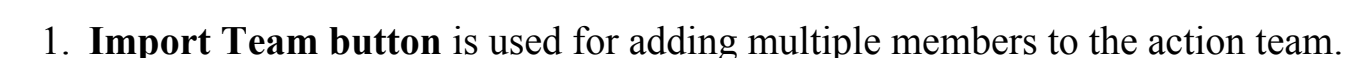

- 2. So that all the members will be added to the action team easily.
- 3. For that **Click** on the **choose file** and select the file.
- 4. The uploaded file should be in the CSV (Comma Separated Values) format.
- 5. Example of **CSV Format** should be in

A Column: Indicates for Name

- **B** Column: Indicates for Email
- C Column: Indicates for Phone Number
- D Column: Indicates for PID Number
- 6. After keeping the data in CSV Format then click on the upload button.
- 7. So that the all the members will be added to the Action team.